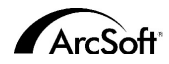

## ArcSoftカスタマーサポートセンター

ジャパンサポートセンター (M.D.S., Inc.) 東京都千代田区外神田5-1-15 IKE ビル3F 郵便番号101-0021 Tel: 03-3834-5256 受付時間:月— 金(土日祝日除く)10:00 —12:00, 13:00 —18:00 Fax: 03-5816-4730 Website: www.arcsoft.jp (こちらのWeb ページからもユーザー登録することができます。) Email: support@arcsoft.jp

### 北米

46601 Fremont Blvd Fremont, CA 94538 Tel: 1.510.440,9901 Fax: 1.510.440.1270 Website: www.arcsoft.com Email: support@arcsoft.com

#### ヨーロッパ

Unit 14, Shannon Industrial Estate Shanon, Co. Clare, Ireland Tel: +353 (O) 61-702087 Fax: +353 (O) 61-702001 Email: eurosupport@arcsoft.com

### 中国

ArcSoft Beijing Representative Office No. 6 South Capital Gym Road Beijing New Century Hotel, #2910 Beijing 100044, China Tel: 8610-68491368 Email: china@arcSoft.com

### 台湾

ArcSoft Inc. Taiwan Branch Tel: +886 (0) 2-27181869 Fax: +886 (0) 2-27190256 Email: support@arcsoft.com.tw

#### オーストラリア

Marketing Results Prop Ltd. P.O. Box 6246 BHBC Baulkham Hills, New South Wales 2153, Australia Tel: +61 (2) 9899-5888 Fax: +61 (2) 9899-5728 Email: support@supportgroup.com.au Website: www.marketingresults.com.au

#### 南米

Tel (Brazil): 00817-200-0709 Tel (Chili): 800-202-797 Email: latinsupport@arcsoft.com

Quick Start Guide: Written by Steve Toribio/Layout and design by Vickie Wei

Copyright 2000 by ArcSoft, Inc. All rights reserved. ArcSoft VideoImpressionはArcSoft, Incの商標です。 PMVI0001 その他の社名および製品名は各社の商標または登録商標です。

ArcSoft video Impression...

## Win - Version 1.7 Mac - Version 1.6

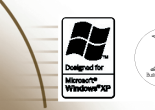

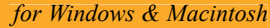

下記は、本ソフトウェアのエンドユーザーとArcSoft とのエンドユーザー使用許諾契約書です。 本エンドユーザー使用許諾契約を本ソフトウェアをご使用の前によくお読みください。本製品の全部または一部を使 用した場合、本契約上のすべての条件を受諾したものと見なされます。本契約に同意されない場合、本ソフトウェア

を未使用のままご購入店に10日以内にお持ちいただければ、購入代金の全額をお返しいたします。

### ライセンスの譲渡

本エンドユーザー使用許諾契約書に従い、ユーザーは本ソフトウェアの1コピーを1台のコンピュータにインストー ルすることができます。ソフトウェアのライセンス所有者は、いかなる場合も、1 台のコンピュータで「使用中であ る」ことができます。本ソフトウェアはRAM、ハードディスクもしくは他の記憶メモリのいずれかにインストールされ た場合、「使用中である」とします。

他のコンピュータに分配するという目的によって、プログラムをネットワークサーバーにインストールする場合や、2 台以上のコンピュータにインストールする場合は、ArcSoft による複数ライセンス使用許諾が必要です。

### 著作権

本パッケージに含まれるソフトウェアはArcSoftが所有権、および知的所有権を有しており、アメリカ合衆国著作権 法、国際条約、およびその他当該のすべての国の法律により保護されています。本ソフトウェアは他の知的所有権を 持つ全ての物(例:本や音楽など)と同様に扱われます。

本ソフトウェアの貸し出し、リース、および本ソフトウェアに付随する物(もしあれば)を複製することはできませ h.

### 限定的保証

ArcSoft, Inc.は、本ソフトウェアは、付随する説明書通りに実質的に機能することを保証します。その他の保証はあ りません。ArcSoftは、明示的、默示的にかかわらず、限定された特定の目的に対する適合性と商業的価値にかかわら ず、本ソフトウェア、付随する文書、および付随するハードウェア(もしあれば)に関して保証していません。

#### 結果的損害に対する法的責任

いかなる場合にも、ArcSoftもしくはそのサプライヤーは、本ソフトウェアの不具合によるいかなる損害(利益の損 失、業務の中断、業務情報の損失にかかわらず、一切の金銭上の損害を含む)について、法的責任を負いません。 ArcSoft が当該損害の発生の可能性につき勧告を受けておいていた場合にも同様とします。

一部の州/裁判管轄区域では、結果的もしくは付随的損害に対する制限が認められていないため、上記の制限が適用 されない場合もあります。

#### アメリカ合衆国政府制限規定

本ソフトウェアおよびこの文書は、アメリカ合衆国制限規定とともに提供されています。合衆国政府による使用、複 製、および開示は、DFARS 252,227-7013のTechnical Data and Computer Software 条項.(c)(1)(ii)もしくは、48 CFR 52.227-19のCommercial Computer Software - Restricted Rights条項、もしくは、48 CFR 52.227-19の Commercial Computer Software - Restricted Rights 条項(c)(1).(2) (3)、および、それらに追加される修正条項に よって規定された制限事項によって条件づけられています。メーカーはArcSoft.Inc., 46601 Fremont Blvd., Fremont, CA 94538 です。

この製品を米国で購入された場合には、この製品の使用許諾契約書に対してはカリフォルニア州の州法が適用されま す。それ以外の地域で購入された場合には、その地域の法律が適用されることがあります。

# 目次:

Vid

Vid

Vid

| はじめに                           | 3  |
|--------------------------------|----|
| VideoImpression <i>の特徴</i>     | 3  |
| システム要件                         | 4  |
| VideoImpression <i>のインストール</i> | 5  |
| VideoImpression <i>の使用方法</i>   | 6  |
| 起動                             | 6  |
| アルバムを使う                        | 9  |
| ストーリーボードを使う                    | 11 |
| イメージを編集する                      | 13 |
| ビデオを編集する                       | 15 |
| ビデオから静止イメージを印刷する               | 16 |
| ムービーを保存する                      | 16 |

## はじめに

ArcSoft VideoImpression凾へ A-般ユーザーおよびプロ向けの、多機能で使いや すいビデオ編集およびプレゼンテーションプログラムです。ビデオクリップや静 止イメージの編集を可能とし、それらを組み合わせるなどしで、家庭用、業務用、 あるいはインターネット配信用のマルチメディアデスクトップビデオプレゼン テーションを作成できます。

VideoImpressionの特徴

- 視覚的なグラフィカルユーザーインターフェイスを備えているため、操作を簡
  単に習得できます。ほんの数分で、効率よく操作できるようになります。
- TWAINと互換性があるため、スキャナやデジタルカメラからイメージを容易に 取得することができ、素早くビデオプレゼンテーションを作成できます。
- アルバムを使えば、ビデオクリップや静止イメージ、あるいはサウンドファイルを、一目で分かるようにデスクトップ上に整理できます。
- あらかじめ組み込まれている編集ツールを使えば、イメージの明るさとコント ラストを簡単に調整することができます。
- 使いやすいテキストツールからは、アクセントとなるタイトルや見出しをビデ オプレゼンテーションに追加することができます。フォント、サイズ、スタイ ル、および色についても好みのものを選択できます。
- ストーリーボードを使えば、ビデオクリップや静止イメージ、あるいはサウンドファイルを好みの順序に並べ替えることができます。また、いくつかのトランジション効果を追加することもできます。

- あらかじめ組み込まれている電子メール機能によって、ビデオの完成品を世界
  中のお友達や家族と共有することができます。
- BMP、TIF、JPG、MPEG、AVI、およびMOVなどの一般的なファイルフォーマットや、VPF(VideoImpressionファイル)およびEXE(VideoImpressionミニプレイヤー)などのファイルがサポートされています。サポートされるファイルフォーマットは、Windows版とMacintosh版で異なります。

# システム要件

Windows 98/ME/2000/XP

- Pentiumベース(または同等クラス)のコンピュータ
- •75 MBのハードディスク空き容量
- ・64 MBのRAM
- 16ビット以上のカラーディスプレイ 800 x 600の画面解像度
- <u>Mac OS 8.6~9.x</u>
- Power PC
- 100 MBのハードディスク空き容量
- ・64 MBのRAM
- •16ビット以上のカラーディスプレイ
- •800 x 600の解像度

## VideoImpression *O***1***XL*-*W*

### <u>Windowsの場合:</u>

- 1. コンピュータの電源を入れます。
- 2. ArcSoft VideoImpression CD-ROMをCD-ROMドライブに挿入します。
- 3. [スタート]、[ファイル名を指定して実行]の順にクリックします。[ファイル名 を指定して実行]ダイアログボックスが表示されます。
- 4. [D:¥Setup.exe」(CD-ROM ドライブがD ドライブの場合)と入力します。
- 5. 画面の指示に従います。(注: システムによっては、プログラムが自動的に開 始されます。)

## <u>Macintosh**の場合**:</u>

- 1. コンピュータの電源を入れます。
- 2. ArcSoft VideoImpression CD-ROMをCD-ROMドライブに挿入します。
- 3. 表示される CD アイコンをダブルクリックします。
- 4. ウィンドウ内で、インストーラのアイコンをダブルクリックします。
- 5. 画面の指示に従います。

# VideoImpression*の使用方法*

## 起動

### <u> Windowsの場合:</u>

- 1. [スタート]をクリックします。
- [プログラム]、[ArcSoft VideoImpression]、[VideoImpression 1.7]の順に選 択します。

次のようなVideoImpressionの表示画面がデスクトップに表示されます。

### <u>Macintosh**の場合**</u>:

 デスクトップ上のアイコンをダブルクリックするか、またはプログラムディ レクトリ内のプログラムファイルをダブルクリックします。

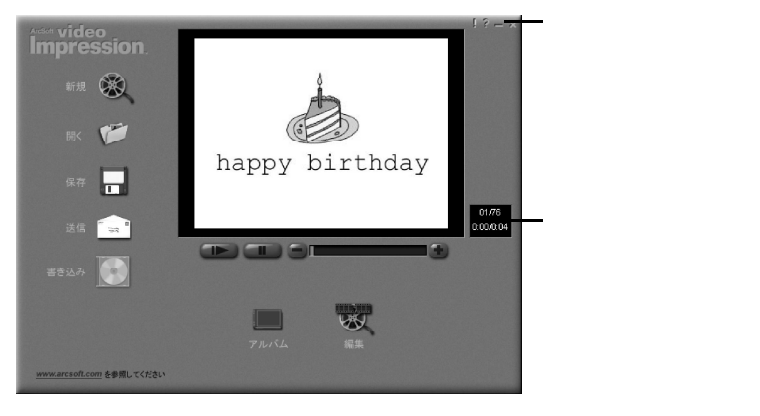

表示画面に表示されるオプション:

- [新規] 新しいプロジェクトを開始し、既存のプロジェクトを開 き、アルバムを表示します。
- [**開く**] 既存のプロジェクトで作業するためにVideoImpression プロジェクトファイル(VPF)を開きます。
- [アルバム] ストーリーボードにファイルを連続して追加できます。 [書き込み](一部のパージョンのみ)
  - CD作成アプリケーションを使用して、ムービーをCDに 書き込めます。
- [**編集**] ストーリーボードに戻ります(プロジェクトを開いてい るときのみ)。
- [保存] 作業内容をムービーファイルとして保存します(いくつ かのファイルフォーマットを選択できます)。
- [送信](Windowsのみ) ムービーファイルを電子メールで送信できます。このオ プションを使用するには、MAPI 準拠の電子メールプロ グラムが必要です。
- ビデオ再生コントロール
  - ムービーの再生、一時停止、および特定のフレームへの 移動(前方および後方)を行えます。
- **タイマーウィンドウ** 現在のフレームのビデオ内の番号と表示経過時間を表示します。
- このオプションはムービ
  - を開くとアクティブになります(ムービーが開かれてない場合は、ブラックボックスとして表示されます)。

コントロールボタン - [!](ワンポイント)をクリックすると、ポップアップヒントを表示する(オン)か非表示にする(オフ)かを切り替えることができます。オンの状態のときは、アイコンの上にマウスを移動するとアイコン名がポップアップ表示されます。[?](ヘルプ)をクリックすると、VideoImpressionのヘルプを起動できます。ヘルプを使うことで、プログラムの機能や操作手順に関する詳しい情報を確認できます。[望(最小化)をクリックすると、VideoImpressionがバックグラウンドで実行され、Windowsタスクバー上にアイコンで表示されます。[x](終了)をクリックすると、VideoImpressionが終了します。

注: 画面やボタンに関するヘルプトピックは、画面上でそれらを右クリックして[ヘルプ]をクリックするこ とで参照できます(Windows のみ)。

## アルバムを使う

ムービーは、各種のアルバムからイメージやムービーファイルをストーリーボードに配置することで作成できます。ムービーを作成するには、次の操作を行います。

- 1. 表示画面で[新規]アイコンをクリックします。アルバム画面が表示されます。
- アルバム画面にあるオプションを使ってムービーを構成します。次の「アル バム画面に表示されるオプション」を参照してください。

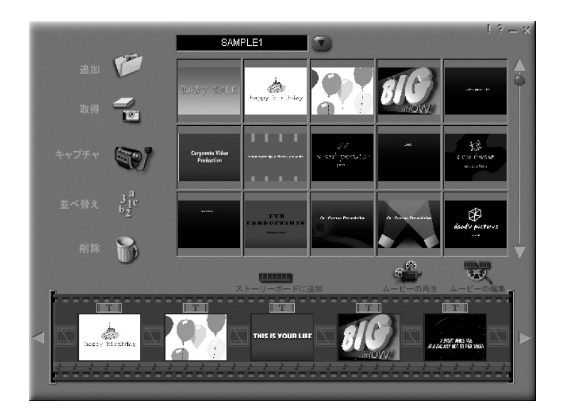

アルバム画面

アルバム画面に表示されるオプション:

[取得]

[取得]

[キャプチャ]

[Y-h]

[削除]

- [アルバムの選択] このボタンはアルバム名の右側に配置されています。 表示または作業するアルバムを選択できます。[新規] を選択すると、新しい空のアルバムが表示されます。 アルバム名が表示されているボックスをクリックし、 既存のテキストに上書きすることで、アルバムに名 前を付けたり、アルバムの名前を変更したりするこ とができます。
  - ウィンドウが開き、イメージやムービー、あるいは オーディオファイルをコンピュータ内から探し出し、 それらのサムネイルを作業中のアルバムに追加する ことができます。ハードドライブやリムーバブルメ ディア(フロッピーディスクやCDなど)に存在し、サ ポートしているファイルフォーマットであれば、サ ムネイルを追加することができます。
  - デジタルカメラやスキャナなどのTWAIN機器からイ メージを取得できます。このアイコンをクリックし たら、使用する機器を選択し、機器の操作手順に従 います。
  - ビデオソースからビデオを取得できます。
  - サムネイルを整理して管理しやすいようにします。
  - ストーリーボードまたはアルバムからアオテムを削 除できます。
- [ストーリーボードへ追加] 現在選択されているサムネイルをストーリーボード

の次の空きフレームに配置します。(注: サムネイル をクリック&ドラッグすることでもイメージをス トーリーボードに追加できます。)

- [**ムービーの再生**] ムービーの再生、保存、および電子メールによる送付を行うことができる表示画面に戻ります。
- [**ムービーの編集**] ムービーまたは静止イメージファイルを変更できま す。また、テキストを追加することもできます。

## ストーリーボードを使う

ストーリーボードは、作成中のムービーの全場面や一部の場面を表示します。ス トーリーボードへのサムネイルの追加は、ドラッグ&ドロップで行うことができ ます。また、サムネイルを強調表示した後に[ストーリーボードへ追加]アイコン をクリックしても追加できます。ストーリーボード上のサムネイルの並べ替えも ドラッグ&ドロップで行うことができます。

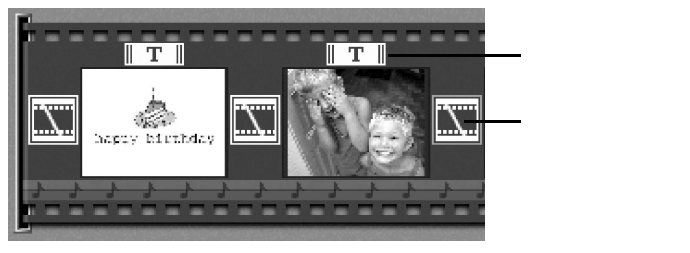

ストーリーボードに表示されるオプション:

- [テキスト] テキストが追加されているサムネイルがある場合、 強調表示されます。テキストは、サムネイルをク リックして[ムービーの編集]アイコンをクリックす ることで追加できます。
  - エフェクトの1つで、ムービーの変遷をシーンとして適用します。トランジションは、2つのサムネイル間で[トランジション]アイコンをダブルクリックすることで追加できます。また、静止イメージやビデオファイルの編集中に[トランジション]アイコンをクリックしても追加できます。この操作によって、トランジション画面が表示されます。この画面では、分類分けされたトランジションをいくつか選択できます。
    - ストーリーボード上で指定した領域に対応する静止 イメージファイルまたはムービーファイルの先頭フ レームを表示します。ムービーまたは静止イメージ ファイルは、サムネイルをクリックして[ムービーの 編集]アイコンをクリックすることで編集できます。
       ムービーの再生中に演奏されるオーディオファイル を表示します。オーディオファイルは2つまで追加 でき、同時再生を行うことができます。また、目的 の場所にドラッグすることでオーディオファイルを 並べ替えることもできます。オーディオファイルは、 静止イメージやムービーと同じ方法でストーリー ボードに追加できます。

ストーリーボード

サムネイルイメージ

[トランジション]

サウンドトラック

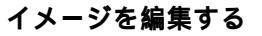

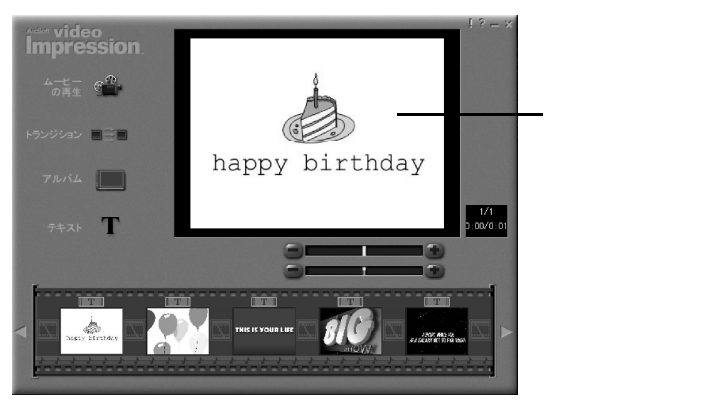

編集画面 - 静止イメージ

### 静止イメージ用の編集画面に表示されるオプション

[**ムービーの再生**] - ムービーの再生、保存、および電子メールによる 送付を行うことができる表示画面に戻ります。

[トランジション]

 トランジション画面を表示します(「ストーリー ボードに表示されるオプション」を参照してくだ さい)。 [アルバム]

[テキスト]

[輝度]スライダ

 アルバム画面を表示します(「アルバムを使う」を 参照してください)。

- イメージにテキストを追加できます。フォントの 種類、書式、サイズを選択することができます。ま た、テキストにエフェクトを適用したり、テキス トの表示時間を調整したりすることができます。
- イメージの輝度を変更できます。これは、プレ
  ビューウィンドウの下にある2つのスライダの上
  側のものです。
- [コントラスト]スライダ イメージのコントラストを調整できます。これは、 プレビューウィンドウの下にある2つのスライダ の下側のものです。

# ビデオを編集する

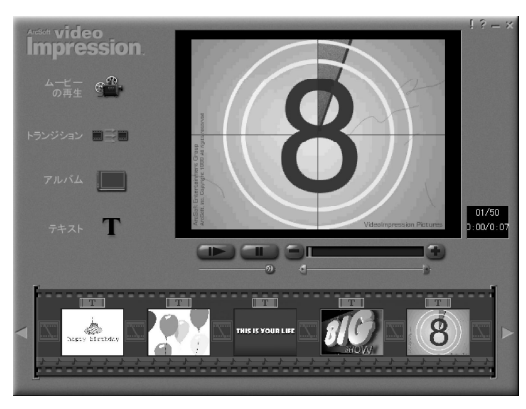

編集画面 - ビデオ

### ビデオファイル用の編集画面に表示されるオプション:

[再生] [一時停止]

[次のフレーム(+)]

- ビデオを開始します。
- ビデオを停止します。このボタンを再度クリックすると再生が再開されます。
- [**前のフレーム**(-)] ビデオを1つ前のフレームに戻します。
  - ビデオを1つ先のフレームに進めます。

[再生]スライダ - ビデオの再生にあわせてスライダ上を移動するマー

| [開始マ- | <b>-ク</b> ] | - ビデオを開始する位置を設定できます(緑色のマー |
|-------|-------------|---------------------------|
|       |             | ク)。                       |
|       | <b>A</b> 1  | ビデナナルフナック男ナシウテナナナ(ナいラーム)  |

[**終了マーク**] - ビデオを終了する位置を設定できます(赤いマーク)。

注: 開始と終了時間は、ビデオを右クリックし、[設定]をクリックする方法でも調整できます。

## ビデオファイルから静止イメージを印刷する

- 1. 編集画面で、印刷するビデオフレームを選択します。
- 2. ビデオを右クリックして、[印刷]を選択します(Macintoshの場合は、Command キーを押しながらクリックします)。

## ムービーを保存する

- 1. 表示画面の[保存]をクリックします。
- [名前を付けて保存]ウィンドウで、ムービーを保存するドライブとフォルダ を選択します。ファイル名を入力し、保存するムービーの種類を選択します。
- 3. [OK]をクリックして保存するか、[キャンセル]をクリックして中止します。

VPFフォーマット(Windowsのみ)で保存すると、プロジェクトファイルが作成され ます。このファイルを後から開いて、ストーリーボードコンポーネントを編集す ることができます。